## Collect – Prepaid Product Agreement User Guide

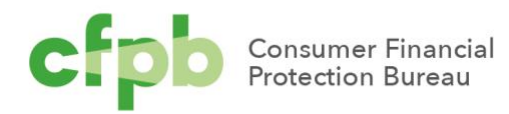

### Table of contents

| Ta | e of contents                                 | 1  |
|----|-----------------------------------------------|----|
| 1. | Introduction                                  | 2  |
| 2. | Registering with Collect                      | 3  |
| 3. | Create a prepaid product entry                | 4  |
| 4. | Add an agreement for a prepaid product        | 7  |
| 5. | Amend an agreement for a prepaid product      | 12 |
| 6. | Withdraw a prepaid product entry              | 17 |
| 7. | Update a Prepaid Product                      | 20 |
| 8. | User management                               | 23 |
| 9. | Contact Collect Support                       | 25 |
|    | 9.1 Collect Support button25                  |    |
|    | 9.2 Email the Collect Support team directly25 |    |

### 1. Introduction

The Bureau's 2016 rule governing prepaid accounts, as subsequently amended, requires that prepaid account issuers submit to the Bureau the prepaid account agreements that they offer, subject to product testing and *de minimis* exceptions. This document refers to this as the prepaid product agreement ("PPA") reporting requirements. Prepaid account issuers must make a submission to the Bureau within 30 days whenever a new agreement is offered, a previously submitted agreement is amended, or a previously submitted agreement is no longer offered.<sup>1</sup>

This document provides a detailed walkthrough of how to create a prepaid product entry and upload an agreement for it, amend an agreement for an existing product, or withdraw a prepaid product entry using <u>Collect</u>. Collect is the website through which issuers must submit their required agreements to the Bureau. The Bureau cannot accept prepaid product agreements through emails, handwritten forms, or faxed information. To access Collect, visit <u>https://collect.consumerfinance.gov</u>.

In addition to this detailed walkthrough of Collect, the Bureau has published additional resources to help financial institutions submit prepaid product agreements through Collect. These resources can be found on the Bureau's Collect submission instructions page at <a href="https://www.consumerfinace.gov/data-research/prepaid-accounts/issuer-instructions/">https://www.consumerfinace.gov/data-research/prepaid-accounts/</a>.

The Bureau has previously issued various implementation tools regarding the Bureau's 2016 prepaid rule and subsequent amendments, including a small entity compliance guide, executive summary of the rule, summaries of key changes for payroll card accounts and government benefit accounts, a prepaid account coverage chart, a summary of the rule's effective date provisions, and a guide to preparing the short form disclosure, among others. These materials can be found on the Bureau's guidance and implementation website at <a href="https://www.consumerfinance.gov/policy-compliance/guidance/prepaid-rule/">https://www.consumerfinance.gov/policy-compliance/guidance/prepaid-rule/</a>.

<sup>&</sup>lt;sup>1</sup> See 12 CFR 1005.19 (effective April 1, 2019).

<sup>2</sup> CONSUMER FINANCIAL PROTECTION BUREAU

## 2. Registering with Collect

The Collect website requires every financial institution to register for login credentials prior to using the website. To register with Collect, a representative from a financial institution must complete the Collect registration form. The Collect registration form is found on the Bureau's Collect submission instructions page at <a href="https://www.consumerfinace.gov/data-research/prepaid-accounts/issuer-instructions/">https://www.consumerfinace.gov/data-research/prepaid-accounts/issuer-instructions/</a>. The registration form requires the following information: the institution's name and headquarters location; the institution's identification number, which can be an LEI, RSSD ID, or Tax ID; and the name and contact information for a point of contact.

In addition to being the institution's primary contact for Collect, the point of contact will be assigned an account with privileges to add or remove user access for others at your institution. For example, the point of contact can provide a colleague access to Collect in order to make PPA submissions. If that colleague forgets or loses their login information, they can contact the point of contact to get help with accessing their login information. If a point of contact is unavailable, an employee is always able to contact the Collect Support team directly by emailing <u>Collect\_Support@cfpb.gov</u>.

Once the registration form has been completed, the form should be emailed to <u>Collect\_Support@cfpb.gov</u>.

After processing your institution's registration form, the Bureau's Collect team will send a welcome email to the point of contact listed on the registration form. The welcome email will contain information about logging in to Collect. The Collect website can be accessed at <a href="https://collect.consumerfinance.gov">https://collect.consumerfinance.gov</a>.

# 3. Create a prepaid product entry

Before uploading a prepaid product agreement, you must first create a new prepaid product entry.

1. From the Collect homepage, select '*Upload agreement documents for a new prepaid product.*'

| Home My Produ | ucts & Accounts My TCCP Surveys                                                        |
|---------------|----------------------------------------------------------------------------------------|
|               | Prepaid account agreement submission                                                   |
|               | <ul> <li>Upload agreement documents for a new prepaid product</li> </ul>               |
|               | <ul> <li>Upload amended agreement documents for an existing prepaid product</li> </ul> |
|               | Withdraw an existing prepaid product                                                   |
|               | <ul> <li>Update product information for an existing prepaid product</li> </ul>         |
|               |                                                                                        |

2. Enter all required fields:

\*Product Name: this is the name of the prepaid product.

\*Issuer Name: this will be auto-populated when you enter your institution's name in 'Search Entities.'

Product Type: select one of the following: GPR (General Purpose Reloadable), Payroll, Government Benefits, Digital wallet/P2P, Prison Release, Refunds, Student, Tax, Travel, Other.

If Other, please specify: if you chose Other as Product Type, please respond.

\*Initial Offer Date of Program: the date the program was first offered.

\*Is there a Program Manager?: choose Yes or No.

Program Manager: if you chose Yes in the previous question, please note the name of the Program Manager.

4 CONSUMER FINANCIAL PROTECTION BUREAU

\*Are there Other Relevant Parties?: choose Yes or No.

Other Relevant Parties: if you chose Yes in the previous question, please note the name(s) of the Relevant Parties. Please enter a new line for each relevant party.

**Note:** All fields with a (\*) next to them are required.

|                          | New Flepald Floor |                           |   |
|--------------------------|-------------------|---------------------------|---|
| * Product Name 🚯         | *Initial Off      | er Date of Program 🕚      |   |
|                          |                   |                           | i |
| *Issuer Name             | *Is there a       | Program Manager? 🕕        |   |
| Search Entities          | مNone-            |                           | ▼ |
| <sup>2</sup> roduct Type | Program N         | Janager 🕕                 |   |
| None                     | ▼                 |                           |   |
| f Other, please specify  | *Are there        | • Other Relevant Parties? |   |
|                          | None-             | -                         | • |
|                          |                   |                           |   |
| Other Relevant Parties 🕦 |                   |                           |   |
| -                        |                   |                           |   |
|                          |                   |                           |   |
|                          |                   |                           |   |
|                          |                   |                           |   |
|                          | Confirm           |                           |   |

Select 'Confirm' to proceed.

#### 3. After inputting information and selecting **'Confirm,'** you will land on the 'Add/Amend/Withdraw Agreements' page.

| Product Name<br>Prepaid Product Example             |                    | Status<br>Active                               |         |  |
|-----------------------------------------------------|--------------------|------------------------------------------------|---------|--|
| Issuer Name<br>****CFPB Test****                    |                    | Initial Offer Date of Program () 3/25/2021     |         |  |
| Product Type<br>GPR (General Purpose Reloadable)    |                    | Product Withdrawal Date                        |         |  |
| If Other, please specify                            |                    | Is there a Program Manager? Yes                |         |  |
| Are there Other Relevant Parties?<br>Yes            |                    | <br>Program Manager<br>Program Manager Example |         |  |
| Other Relevant Parties Other Relevant Party Example |                    |                                                |         |  |
| Current Agreement for Drong                         | id Broduct Example |                                                | New Arr |  |

# 4. Add an agreement for a prepaid product

1. From the 'Add/Amend/Withdraw Agreements' page, select **'New Agreement'** within the **'Current Agreement for (Prepaid Product Name)'** section.

| PRODUCT-166986                                   | Add/Amend/Withd                           | draw Agreements                            | Withdraw Product Edit |
|--------------------------------------------------|-------------------------------------------|--------------------------------------------|-----------------------|
| Product Name<br>Prepaid Product Example          |                                           | Status<br>Active                           |                       |
| Issuer Name<br>****CFPB Test****                 |                                           | Initial Offer Date of Program () 3/25/2021 |                       |
| Product Type<br>GPR (General Purpose Reloadable) |                                           | Product Withdrawal Date                    |                       |
| If Other, please specify                         |                                           | Is there a Program Manager?                |                       |
| Are there Other Relevant Parties?<br>Yes         |                                           | Program Manager<br>Program Manager Example |                       |
| Other Relevant Parties                           |                                           |                                            |                       |
| Current Agreement for Prep                       | aid Product Example                       |                                            | New Agreement         |
|                                                  | There are no existing agreements for this | product. Please create a new agreemen      | t.                    |
| AGREEMENT NUMBER                                 | AGREEMENT EFFECTIVE DATE                  | CREATED DATE                               | STATUS                |

\*Note: The Agreement with the most recent 'Agreement Effective Date' will be established as the 'Current Agreement' on file, while Agreements with an older 'Agreement Effective Date' will be established as 'Past Agreements.' 2. Add the **'Agreement Effective Date'**. A dropdown calendar will appear when you select the input field. After entering a date, select **'Continue'** to proceed to the next page.

| Current Agreement for Prepaid Product Example |                                                                                                    |       |        |       |      |            |         |        |   |  |
|-----------------------------------------------|----------------------------------------------------------------------------------------------------|-------|--------|-------|------|------------|---------|--------|---|--|
| AGDEEMENT NIIMBED                             | New Agreement<br>This action will replace the current agreement, if one exists. Enter the Agreement<br>Effective Date below to continue. |       |        |       |      |            |         |        |   |  |
|                                               | Agree                                                                                                    | ement | t Effe | ctive | Date |            |         |        | ) |  |
|                                               | 0                                                                                                    | Ma 7  | Mar    | rch 2 | 021  | <b>F</b> - | 0       |        |   |  |
|                                               | SUI                                                                                                    | 1     | 2      | 3     | 4    | 5          | 5a<br>6 | Cancel |   |  |
|                                               | 7                                                                                                    | 8     | 9      | 10    | 11   | 12         | 13      |        | _ |  |
| Past Agreements for Prepaid Pre               | 14                                                                                                    | 15    | 16     | 17    | 18   | 19         | 20      |        |   |  |
|                                               | 21                                                                                                    | 22    | 23     | 24    | 25   | 26         | 27      |        |   |  |
|                                               | 28                                                                                                    | 29    | 30     | 31    |      |            |         |        |   |  |

3. After entering an *'Agreement Effective Date'*, select *'Continue'* to begin uploading the required Agreement documentation.

| Current Agreement for Prepa | id Product Example                                                                                                    | × |  |
|-----------------------------|----------------------------------------------------------------------------------------------------|---|--|
| AGREEMENT NUMBER            | New Agreement<br>This action will replace the current agreement, if one exists. Enter the Agreemen<br>Effective Date below to continue. | t |  |
| Documents     NAME          | * Agreement Effective Date<br>03/25/2021                                                                                                |   |  |
|                             | Cancel                                                                                                    |   |  |
| Bast Agreements for Prepaid | Product Example                                                                                                    |   |  |

4. Submissions must contain the **'Prepaid Agreement'**, **'Short Form'**, and **'Long Form Information'** documentation. This may be submitted all in one file, or in two or three files.

Please select the appropriate Document Type(s) for each file uploaded by ticking the relevant checkboxes that align with your uploaded document(s).

If you need to submit more than one file, upload the first file and follow the instructions on the same page to upload additional files.

Upon creating a new Agreement, and before any documentation is uploaded, the Agreement may be cancelled by selecting **'Cancel Agreement Creation'**. Please note, once at least one Document Type is uploaded, you may no longer cancel the Agreement and must create a new Agreement to begin the process anew.

Files submitted through Collect must be in the Portable Document Format (PDF) file format, and must be text-searchable, digitally-created PDFs. PDF files should not be scanned documents, otherwise known as "image-only" PDFs. For questions about file formats, please contact Collect Support.

| Current Agreement for Prepai | d Product Example                                                                                                    |                 |
|------------------------------|----------------------------------------------------------------------------------------------------|-----------------|
| AGREEMENT NUMBER             | Document Upload                                                                                                    | STATUS          |
| IFL-7477                     | Agreements must have all document types listed below. Files must be text-searchable,<br>digitally-created PDFs. Please see the User Guide for more information. | INCOMPLETE      |
| B Documents                  | Document Type(s)                                                                                                    | Upload Document |
| NAME                         | Prepaid Agreement Short Form I construction                                                                                                    |                 |
|                              |                                                                                                    |                 |
| Past Agreements for Prepaid  | Attachment                                                                                                    |                 |
| AGREEMENT NUMBER             | Choose File                                                                                                    | REATED DATE     |
| Documents for                |                                                                                                    |                 |
| NAME                         | Cancel Agreement Creation                                                                                                    |                 |
|                              |                                                                                                    |                 |

5. Upon uploading a document that does not contain all three Document Types, you have the ability to save and exit the document upload screen. Simply select **'Save & Close'** to return back to your Prepaid Product.

| Current Agreement for Examp                                                                      | le Prepaid Product                                                                                                    |                 |
|--------------------------------------------------------------------------------------------------|----------------------------------------------------------------------------------------------------|-----------------|
| AGREEMENT NUMBER                                                                                 | Document Upload                                                                                                    | STATUS          |
| IFL-7472                                                                                         | Agreements must have all document types listed below. Files must be text-searchable,<br>digitally-created PDFs. Please see the User Guide for more information.                  | INCOMPLETE      |
| Documents     NAME     ENF_ Public Actions Data Model - Proc                                     | This agreement is incomplete because it is missing the<br>following documents: Prepaid Agreement<br>Document Type(s)<br>Prepaid Agreement<br>Short Form<br>Long Form Information | Upload Document |
| <ul> <li>Past Agreements for Example</li> <li>AGREEMENT NUMBER</li> <li>Documents for</li> </ul> | Attachment  Choose File                                                                                                    | REATED DATE     |
| NAME                                                                                             | Save & Close Upload Document                                                                                                    |                 |

Upon returning to the Prepaid Product page, you will see your in-progress Agreement status indicated as *'Incomplete'*. In addition, you may reference the yellow banner above your Agreement status to see what documentation is still required for a successful submission.

| our entrigreen entrier entrier                                                                                                    | <u>.</u>                                           |                                  |                 |  |  |  |  |  |
|----------------------------------------------------------------------------------------------------|----------------------------------------------------|----------------------------------|-----------------|--|--|--|--|--|
| AGREEMENT NUMBER                                                                                                    | AGREEMENT EFFECTIVE DATE                           | CREATED DATE                     | STATUS          |  |  |  |  |  |
| IFL-7478                                                                                                    | 2/6/2021                                           | 3/25/2021 2:52 PM                | INCOMPLETE      |  |  |  |  |  |
| Documents Upload Do Upload Do This agreement is incomplete because it is missing the following documents: Long Form Information, Short Form |                                                    |                                  |                 |  |  |  |  |  |
| Documents  This agreem                                                                                                    | ent is incomplete because it is missing the follow | ving documents: Long Form Inform | Upload Document |  |  |  |  |  |
| Documents This agreem                                                                                                    | ent is incomplete because it is missing the follow | ring documents: Long Form Inform | upload Document |  |  |  |  |  |

To resume the document upload process, select *'Upload Document'* to be taken back to the document upload screen.

6. Once you have uploaded documentation for all three Document Types within the Document Upload screen, select *'Finish'* to return to the Prepaid Product page.

| Current Agreement for Prepai  | d Product Example                                                                                                    | New Agreement |
|-------------------------------|----------------------------------------------------------------------------------------------------|---------------|
| AGREEMENT NUMBER              | Document Upload                                                                                                    | STATUS        |
| IFL-7478                      | Agreements must have all document types listed below. Files must be text-searchable,<br>digitally-created PDFs. Please see the User Guide for more information. | COMPLETE      |
| Documents                     |                                                                                                    |               |
| NAME                          | All required documents have been uploaded. Select Finish to complete this Agreement                                                                             |               |
| PLAW-111publ203.pdf           | Document Type(s)                                                                                                    |               |
| Test Document.pdf             | Prepaid Agreement     Short Form     Long Form Information                                                                                                    |               |
| _                             | Attachment                                                                                                    |               |
| Past Agreements for Prepaid I | 1 Choose File                                                                                                    |               |
| AGREEMENT NUMBER              |                                                                                                    | D DATE        |
| IFL7477                       | Finish                                                                                                    | 021 1:51 PM   |
| Documents for IFL-7477        |                                                                                                    |               |

Once on the Prepaid Product page, your Agreement status will be indicated as *'Complete'*. Note, you may no longer upload additional documentation to this completed Agreement.

| Current Agreement for Prepaid Product Example |                          |                                   |          |  |  |  |  |  |  |
|-----------------------------------------------|--------------------------|-----------------------------------|----------|--|--|--|--|--|--|
| AGREEMENT NUMBER                              | AGREEMENT EFFECTIVE DATE | CREATED DATE                      | STATUS   |  |  |  |  |  |  |
| IFL-7478                                      | 2/6/2021                 | 3/25/2021 2:52 PM                 | COMPLETE |  |  |  |  |  |  |
| B Documents                                   |                          |                                   |          |  |  |  |  |  |  |
| NAME                                          |                          | TYPE                              |          |  |  |  |  |  |  |
| Test Document.pdf                             |                          | SHORT FORM, LONG FORM INFORMATION |          |  |  |  |  |  |  |
| Test Document.pdf                             |                          | PREPAID AGREEMENT                 |          |  |  |  |  |  |  |

# 5. Amend an agreement for a prepaid product

1. There are two ways to begin the process of amending an agreement for an existing prepaid product.

One, from the Collect homepage, select 'Upload amended agreement documents for an existing prepaid product.'

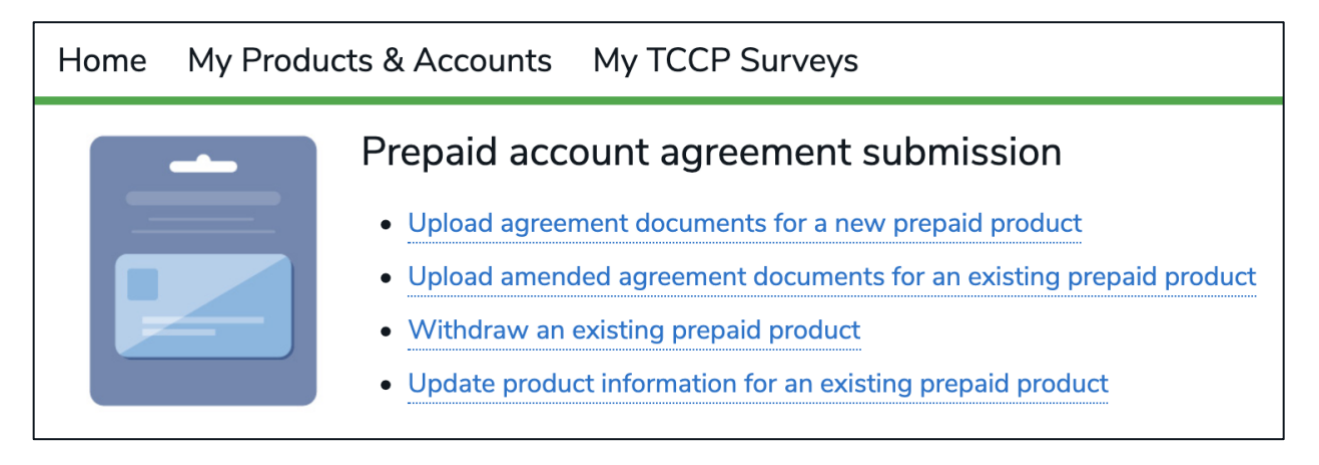

Two, you can also select 'My Prepaid Accounts' in the ribbon at the top of the screen.

Home My Prepaid Accounts User Management

2. With either option, you will land on the 'My Prepaid Products' page. Next, select the product you would like to amend.

| Home         | My Prepaid Accounts                     | User Management                              |                              |          |        |     |   |
|--------------|-----------------------------------------|----------------------------------------------|------------------------------|----------|--------|-----|---|
| Intal<br>Pre | kes<br>paid Accounts ▼                  |                                              |                              |          |        | New | , |
| 2 items • Sc | orted by Intake • Filtered by all intak | es - Record Type • Updated a few seconds ago | Q Search this list           | \$\$•    |        | 6   | ٣ |
|              | INTAKE <b>†</b>                         | ✓ PRODUCT NAME                               | INITIAL OFFER DA V PRODUCT . | 🗸 STATUS | $\sim$ |     |   |
| 1            | PRODUCT-35253                           | Prepaid Test                                 | 1/29/2019                    | Active   |        | •   |   |
| 2            | PRODUCT-36082                           | Example Prepaid Product                      | 1/1/2019                     | Active   |        | •   |   |
|              |                                         |                                              |                              |          |        |     |   |

12 CONSUMER FINANCIAL PROTECTION BUREAU

3. You will be on that product's 'Add/Amend/Withdraw Agreements' page. Select '**New Agreement'** to proceed. Note, creating a new Agreement will establish the Agreement as the Prepaid Product's 'Current Agreement'.

|                                                     | Add/Amend/Wit            | ndraw Agreements                                    |                       |
|-----------------------------------------------------|--------------------------|-----------------------------------------------------|-----------------------|
| PRODUCT-166986                                      |                          |                                                     | Withdraw Product Edit |
| Product Name<br>Prepaid Product Example             |                          | Status<br>Active                                    |                       |
| Issuer Name<br>****CFPB Test****                    |                          | Initial Offer Date of Program<br>3/25/2021          |                       |
| Product Type<br>GPR (General Purpose Reloadable)    | /                        | Product Withdrawal Date                             |                       |
| If Other, please specify                            |                          | Is there a Program Manager?                         |                       |
| Are there Other Relevant Parties?<br>Yes            |                          | Program Manager <b>O</b><br>Program Manager Example |                       |
| Other Relevant Parties Other Relevant Party Example |                          |                                                     |                       |
| Current Agreement for Prepair                       | d Product Example        |                                                     | New Agreement         |
| AGREEMENT NUMBER                                    | AGREEMENT EFFECTIVE DATE | CREATED DATE                                        | STATUS                |
|                                                     |                          |                                                     |                       |

4. Add the *'Agreement Effective Date'*. A dropdown calendar will appear when you select the input field.

| Current Agreement for Prepai | d Prod        | uct E  | Exan      | nple      |       |               |                | :                                                                          | × |  |
|------------------------------|---------------|--------|-----------|-----------|-------|---------------|----------------|----------------------------------------------------------------------------|---|--|
| AGREEMENT NUMBER             |               |        |           |           |       |               | Ne             | w Agreement                                                                | S |  |
| IFL-7478                     | Th            | is act | ion w     | vill rep  | place | the c<br>Effe | urrer<br>ctive | t agreement, if one exists. Enter the Agreement<br>Date below to continue. |   |  |
| Documents                    | <u>*</u> Agre | emen   | it Effe   | ctive l   | Date  |               |                |                                                                            |   |  |
| NAME                         | 03/           | 29/2   | 021       |           |       |               |                |                                                                            |   |  |
| Test Document.pdf            | 0             |        | Mar       | rch 20    | 021   |               | 0              |                                                                            |   |  |
| Test Document.pdf            | Su            | Mo 1   | Tu \<br>2 | We 1<br>3 | Th 4  | Fr 5          | <b>Sa</b> 6    | Cancel                                                                     |   |  |
|                              | 7             | 8      | 9         | 10        | 11    | 12            | 13             | PREPAID AGREEMENT                                                          |   |  |
|                              | 14            | 15     | 16        | 17        | 18    | 19            | 20             |                                                                            |   |  |
|                              | 21            | 22     | 23        | 24        | 25    | 26            | 27             |                                                                            |   |  |
|                              | 28            | 29     | 30        | 31        |       |               |                |                                                                            |   |  |

5. After entering a date, select **'Continue'** to proceed to the Document Upload page.

6. Submissions must contain the **'Prepaid Agreement'**, **'Short Form'**, and **'Long Form Information'** documentation. This may be submitted all in one file, or in two or three files.

Please select the appropriate Document Type(s) for each file uploaded by ticking the relevant checkboxes that align with your uploaded document(s).

If you need to submit more than one file, upload the first file and follow the instructions on the same page to upload additional files.

Upon creating a new Agreement, and before any documentation is uploaded, the Agreement may be cancelled by selecting the **'Cancel Agreement Creation'**. Please note, once at least one Document Type is uploaded, you may no longer cancel the Agreement and must create a new Agreement to begin the process anew.

Files submitted through Collect must be in the Portable Document Format (PDF) file format, and must be text-searchable, digitally-created PDFs. PDF files should not be scanned documents, otherwise known as "image-only" PDFs. For questions about file formats, please contact Collect Support.

| Current Agreement for Prepai                   | d Product Example                                                                                                    | New Agreement   |
|------------------------------------------------|----------------------------------------------------------------------------------------------------|-----------------|
| AGREEMENT NUMBER                               | Document Upload<br>Agreements must have all document types listed below. Files must be text-searchable,<br>digitally-created PDFs. Please see the User Guide for more information. |                 |
| Documents                                      | Document Type(s)  Prepaid Agreement Short Form Long Form Information                                                                                                    | Upload Document |
| Past Agreements for Prepaid I AGREEMENT NUMBER | Attachment       Choose File                                                                                                    | REATED DATE     |
| NAME                                           | Cancel Agreement Creation Upload Document                                                                                                    |                 |

7. Upon uploading a document that does not contain all three Document Types, you have the ability to save and exit the document upload screen. Simply select **'Save & Close'** to return back to the your Prepaid Product.

| Current Agreement for Examp                                     | le Prepaid Product                                                                                                    |             |                 |
|-----------------------------------------------------------------|----------------------------------------------------------------------------------------------------|-------------|-----------------|
| AGREEMENT NUMBER                                                | Document Upload                                                                                                    | STATUS      |                 |
| IFL-7472                                                        | Agreements must have all document types listed below. Files must be text-searchable,<br>digitally-created PDFs. Please see the User Guide for more information.                  |             |                 |
| Documents     NAME     ENF_ Public Actions Data Model - Proc    | This agreement is incomplete because it is missing the<br>following documents: Prepaid Agreement<br>Document Type(s)<br>Prepaid Agreement<br>Short Form<br>Long Form Information |             | Upload Document |
| Past Agreements for Example AGREEMENT NUMBER Documents for NAME | Attachment  Choose File  Listeed Decomposed                                                                                                    | REATED DATE |                 |
|                                                                 | Save & Liose                                                                                                    |             |                 |

Upon being taken back to the Prepaid Product page, you will see your in-progress Agreement status indicated as *'Incomplete'*. In addition, you may reference the yellow banner above your Agreement status to see what documentation is still required for a successful submission.

| AGREEMENT NUMBER | AGREEMENT EFFECTIVE DATE                            | CREATED DATE                     | STATUS             |
|------------------|-----------------------------------------------------|----------------------------------|--------------------|
| IFL-7478         | 2/6/2021                                            | 3/25/2021 2:52 PM                | INCOMPLETE         |
| Documento        |                                                     |                                  | opioud Document    |
| i This agreem    | nent is incomplete because it is missing the follow | ving documents: Long Form Inform | nation, Short Form |

To resume the document upload process, select *'Upload Document'* to be taken back to the document upload screen.

8. Once you have uploaded documentation for all three Document Types within the File Upload screen, select *'Finish'* to return to the Prepaid Product page.

| Current Agreement for Prepai  | d Product Example                                                                                                    | New Agreement |
|-------------------------------|----------------------------------------------------------------------------------------------------|---------------|
| AGREEMENT NUMBER              | Document Upload                                                                                                    | STATUS        |
| IFL-7478                      | Agreements must have all document types listed below. Files must be text-searchable,<br>digitally-created PDFs. Please see the User Guide for more information. | COMPLETE      |
| Documents                     |                                                                                                    |               |
|                               | All required documents have been uploaded. Select Finish to<br>complete this Agreement.                                                                         |               |
| PLAW-111publ203.pdf           | Document Type(s)                                                                                                    |               |
| Test Document.pdf             | Prepaid Agreement Short Form Long Form Information                                                                                                    |               |
|                               |                                                                                                    |               |
|                               | Attachment                                                                                                    |               |
| Past Agreements for Prepaid I | 1 Choose File                                                                                                    |               |
| AGREEMENT NUMBER              |                                                                                                    | D DATE        |
|                               | Finish                                                                                                    |               |
| B Documents for IFL-7477      |                                                                                                    |               |

Once on the Prepaid Product page, your Agreement status will be indicated as *'Complete'*. Note, you may no longer upload additional documentation to this completed Agreement.

| Current Agreement for Pre | paid Product Example     |                                   | New Agreement |
|---------------------------|--------------------------|-----------------------------------|---------------|
| AGREEMENT NUMBER          | AGREEMENT EFFECTIVE DATE | CREATED DATE                      | STATUS        |
| IFL-7478                  | 2/6/2021                 | 3/25/2021 2:52 PM                 | COMPLETE      |
| Documents     NAME        |                          | түре                              |               |
| Test Document.pdf         |                          | SHORT FORM, LONG FORM INFORMATION |               |
| Test Document.pdf         |                          | PREPAID AGREEMENT                 |               |

# 6. Withdraw a prepaid product entry

1. There are two ways to begin the process of withdrawing an entry for a previously submitted prepaid product. An issuer may need to withdraw a prepaid product entry if the agreement is no longer offered, or choose to withdraw it if the product or issuer newly qualifies for one of the exceptions.

One, from the Collect homepage, select 'Withdraw an existing prepaid product.'

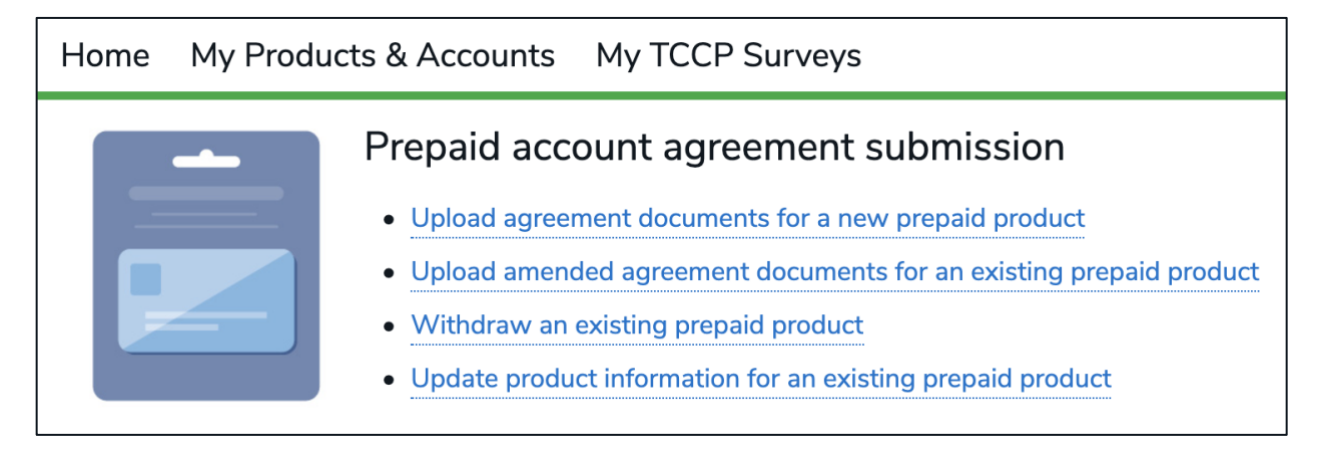

Two, you can also select 'My Prepaid Accounts' in the ribbon at the top of the screen.

Home My Prepaid Accounts User Management

2. With either option, you will land on the 'My Prepaid Products' page. Next, select the product that you plan to withdraw.

| Home           | My Products & Accounts                        | My TCCP Surveys                     |                                                        |            |                |
|----------------|-----------------------------------------------|-------------------------------------|--------------------------------------------------------|------------|----------------|
| 🔳 Inta<br>Pre  | kes<br>paid Accounts 🔻 🖈                      |                                     |                                                        | New        | Printable View |
| 2 items • Sort | ed by Intake • Filtered by All intakes - Reco | rd Type • Updated a few seconds ago | Q Search this list                                     | \$         | C 💉 C 🕇        |
| [              | Intake 1                                      | ✓ Product Name                      | $\checkmark$ Initial Offer Date o $\checkmark$ Product | W 🗸 Status | $\sim$         |
| 1              | PRODUCT-165519                                | Example Prepaid Product             | 1/1/2019                                               | Active     | •              |
| 2              | PRODUCT-166986                                | Prepaid Product Example             | 3/25/2021                                              | Active     | •              |

3. You will be on that product's 'Add/Amend/Withdraw Agreements' page. Select **'Withdraw Product'** to proceed.

| A                                                      | dd/Amend/Withdraw Agreemen                 | its                   |
|--------------------------------------------------------|--------------------------------------------|-----------------------|
| PRODUCT-165519                                         |                                            | Withdraw Product Edit |
| Product Name<br>Example Prepaid Product                | Status<br>Active                           |                       |
| Issuer Name ****CFPB Test****                          | Initial Offer Date of Progr<br>1/1/2019    | ram 🖲                 |
| Product Type<br>GPR (General Purpose Reloadable)       | Product Withdrawal Date                    | te <b>()</b>          |
| If Other, please specify                               | Is there a Program Manag<br>Yes            | nger?                 |
| Are there Other Relevant Parties?<br>Yes               | Program Manager<br>Example Program Manager | · /                   |
| Other Relevant Parties<br>Example Other Relevant Party |                                            |                       |

4. Add the 'Product Withdrawal Date.' A dropdown calendar will appear when you select the input field. Select **'Save'** to proceed.

| Withdraw Product           |        |      |
|----------------------------|--------|------|
| *Product Withdrawal Date 💿 |        | ä    |
| C                          | Cancel | Save |

5. This product has been marked "withdrawn." No new agreement documents can be uploaded for this product.

| Current Agreement for Example Prepaid Product                                                          |                          |                    |          |  |  |  |  |
|----------------------------------------------------------------------------------------------------|--------------------------|--------------------|----------|--|--|--|--|
| This product has been marked "withdrawn." No new agreement documents can be uploaded for this product. |                          |                    |          |  |  |  |  |
| AGREEMENT NUMBER                                                                                       | AGREEMENT EFFECTIVE DATE | CREATED DATE       | STATUS   |  |  |  |  |
| IFL-7472                                                                                               | 3/17/2021                | 3/17/2021 12:22 PM | COMPLETE |  |  |  |  |

## 7. Update a Prepaid Product

1. There are two ways to begin the process of updating an existing Prepaid Product.

One, from the Collect homepage, select '*Update product information for an existing prepaid product.*'

| Home My Produ | acts & Accounts My TCCP Surveys                                                        |
|---------------|----------------------------------------------------------------------------------------|
|               | Prepaid account agreement submission                                                   |
|               | <ul> <li>Upload agreement documents for a new prepaid product</li> </ul>               |
|               | <ul> <li>Upload amended agreement documents for an existing prepaid product</li> </ul> |
|               | Withdraw an existing prepaid product                                                   |
|               | <ul> <li>Update product information for an existing prepaid product</li> </ul>         |
|               |                                                                                        |

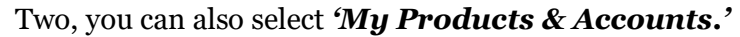

2. With either option, you will land on the *'My Prepaid Products'* page. Next, select the product that you plan to update.

|                                                                                                    | New      | Printa | ble View |
|----------------------------------------------------------------------------------------------------|----------|--------|----------|
| Prepaid Accounts 🔻 🦸                                                                                                    |          |        | Die view |
| 1 item • Sorted by Intake • Filtered by All intakes - Record Type • Updated a few seconds ago       Q       Search this list       1 | ¢ • 🖩 •  | C'     | 6 1      |
| Intake † V Product Name V Initial Offer Date V Product W                                                                             | ✓ Status |        | $\sim$   |
| PRODUCT-165519         Example Prepaid Product         1/1/2019                                                                      | Active   |        | •        |

3. You will be on that product's page. Select **'Edit'** to proceed.

| Add/Amend/Withdraw Agreements                          |   |                                             |                  |      |
|--------------------------------------------------------|---|---------------------------------------------|------------------|------|
| PRODUCT-165519                                         |   |                                             | Withdraw Product | Edit |
| Product Name<br>Example Prepaid Product                | 1 | Status<br>Withdrawn                         |                  |      |
| Issuer Name<br>****CFPB Test****                       |   | Initial Offer Date of Program()<br>1/1/2019 |                  |      |
| Product Type<br>GPR (General Purpose Reloadable)       |   | Product Withdrawal Date<br>3/28/2021        |                  |      |
| If Other, please specify                               |   | Is there a Program Manager?                 |                  |      |
| Are there Other Relevant Parties?<br>Yes               |   | Program Manager  Example Program Manager    |                  |      |
| Other Relevant Parties<br>Example Other Relevant Party |   |                                             |                  |      |

4. Update any of the fields where applicable. Once done, select 'Save.'

| Edit Intake                         |     |                                   |  |  |
|-------------------------------------|-----|-----------------------------------|--|--|
| *Product Name                       |     | Status<br>Withdrawn               |  |  |
| *Issuer Name                        |     | * Initial Offer Date of Program 1 |  |  |
| ****CFPB Test****                   |     | 1/1/2019                          |  |  |
| Product Type                        |     | Product Withdrawal Date 1         |  |  |
| GPR (General Purpose Reloadable)    | •   | 3/28/2021                         |  |  |
| If Other, please specify            |     | * Is there a Program Manager? 1   |  |  |
|                                     |     | Yes 💌                             |  |  |
| * Are there Other Relevant Parties? | 13  | Program Manager 🚯                 |  |  |
| Yes                                 | ▼ ] | Example Program Manager           |  |  |
| Other Relevant Parties (1)          |     |                                   |  |  |
| Example Other Relevant Party        | li  |                                   |  |  |
|                                     |     | Cancel Save & New Save            |  |  |

#### 8. User management

1. The prepaid account issuer has the legal requirement to comply with the agreement submission requirements; however, an issuer generally may use a third-party service provider (such as a program manager) to satisfy those obligations, subject to regulatory guidance regarding use of third-party service providers and other applicable regulatory guidance.

To create users, or review which users are active or inactive, select **'User Management'** from the Collect homepage.

Home My Prepaid Accounts User Management

2. The 'User Management' tab displays all the users for your institution. The POC is able to make a user active or inactive by toggling the 'Active/Inactive' switch. The POC can also create a new user by selecting *'Create New User.'* 

| Available Users |       |                     | Create New User   |
|-----------------|-------|---------------------|-------------------|
| NAME            | TITLE | EMAIL               | ACTIVE / INACTIVE |
| Test User 1     |       | testuser1@cfpb.test | Active?           |
| Test User 2     |       | testuser2@cfpb.test | Active?           |

3. In order to create a new user, you will be prompted to provide their first name, last name, title, phone number, and email address. Afterwards, select *'Save Contact.'* A new user has been created.

| * First Name        |
|---------------------|
|                     |
| *Last Name          |
|                     |
| Title               |
|                     |
| Phone Number        |
|                     |
| *Email              |
|                     |
|                     |
| Cancel Save Contact |
|                     |

## 9. Contact Collect Support

Does your submission contain an error? Need additional help submitting prepaid product agreements? We're here to help. There are two easy ways to reach out to the Collect Support Team (see below). In addition, the Bureau has developed additional resources to help issuers submit their prepaid product agreements. These resources can be found at https://www.consumerfinace.gov/data-research/prepaid-accounts/issuer-instructions/.

#### 9.1 Collect Support button

At the bottom of each Collect page, select the **'Need Help? Reach out to us!'** button to send a message to the support team.

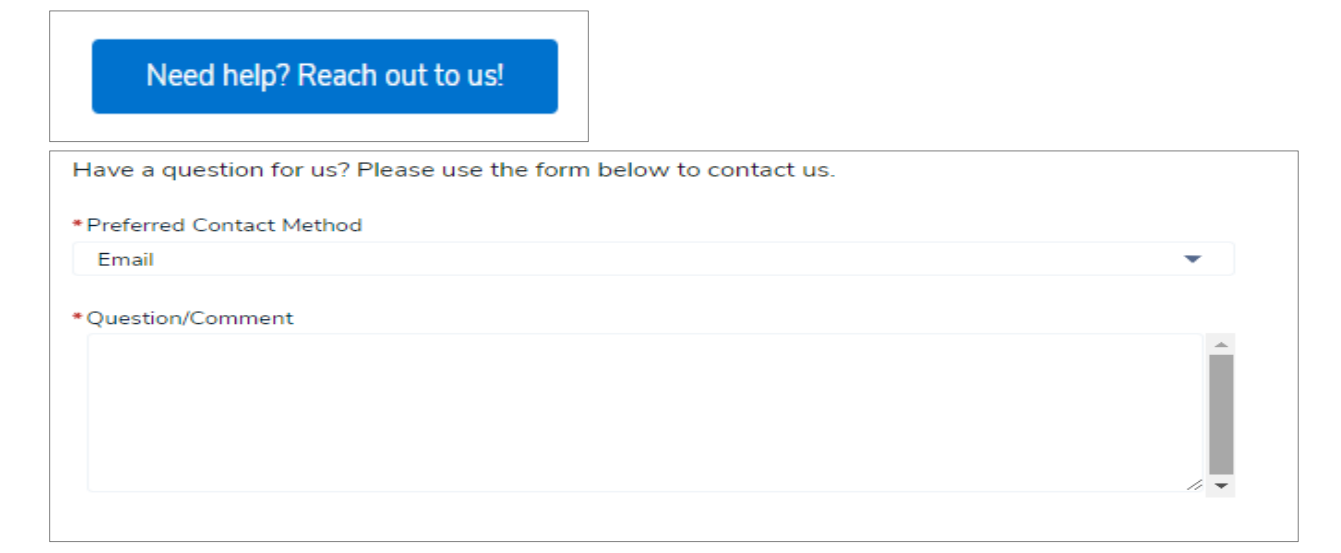

#### 9.2 Email the Collect Support team directly

Email the support team directly at <u>Collect\_Support@cfpb.gov</u>. Include your question and any additional details and a team member will reach back out to you.